. UC

## Microsoft 365 グループの削除

## ■ MGメール(Outlook)を開きます

- 1. 【グループ】をクリック
- 2. 削除するグループの「アイコン」部分をクリック
- 3. 【グループを編集する】 をクリック

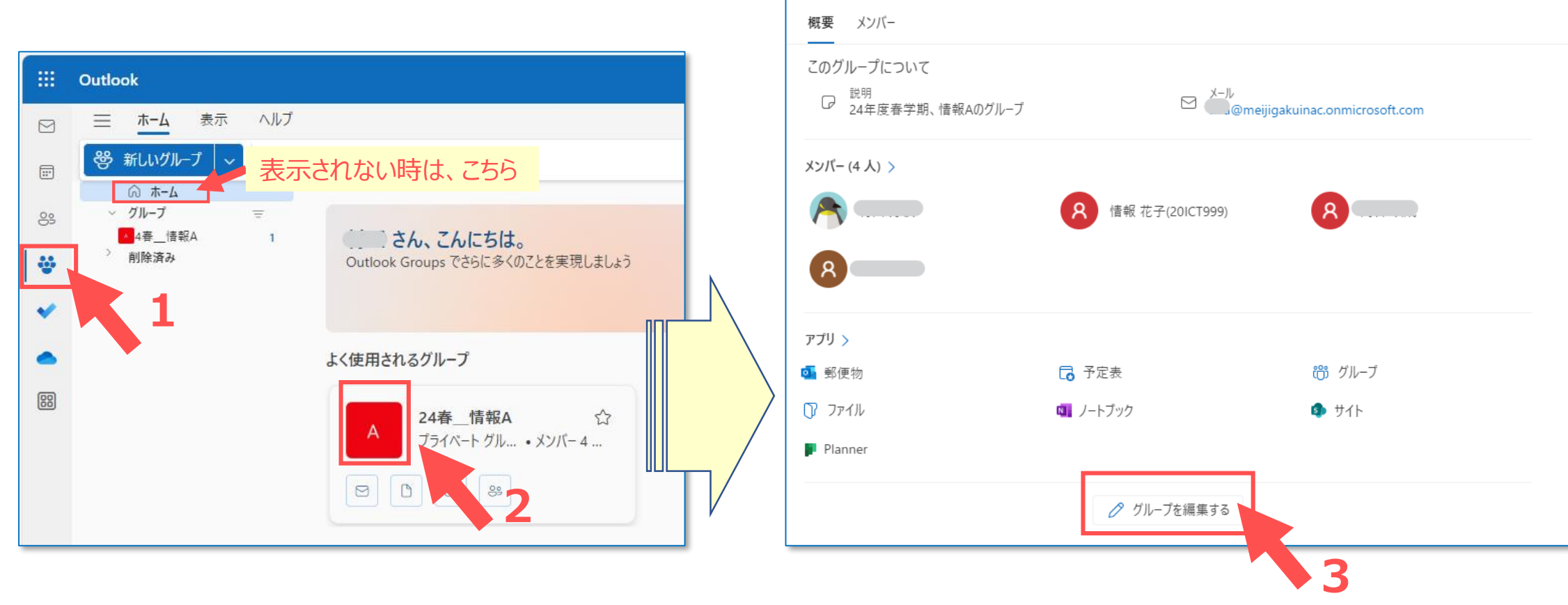

A

24春\_\_情報A

Private グループ・4 メンバー

─ メールを送信 …

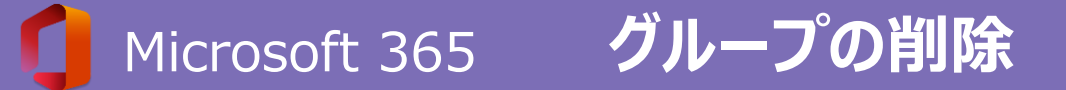

- 4. 【グループを削除】 をクリック
- 5. 【理解しています。】をチェック
- 6. 【削除】 をクリック
- 7. 【OK】 をクリック

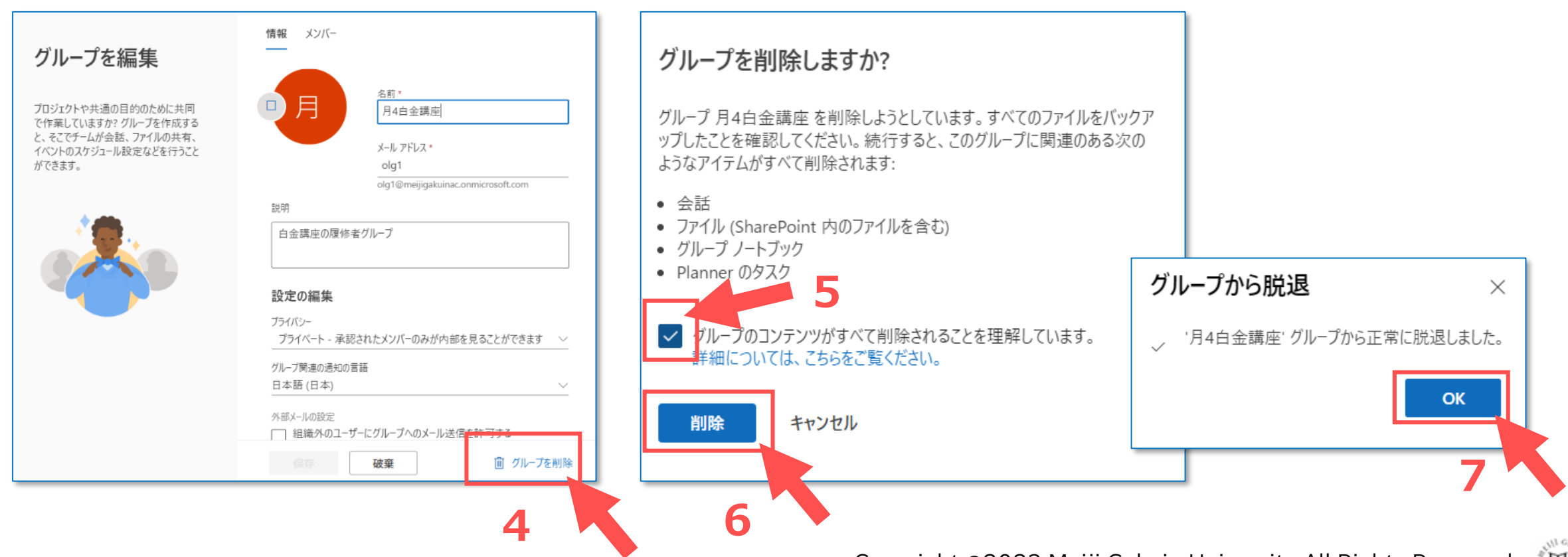